# 新ゴールデンスカウト求職者検索について

β版リリース:2022年3月2日

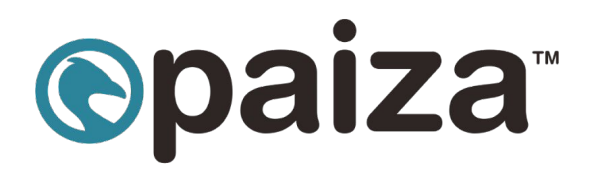

paiza株式会社

#### ゴールデンスカウトでできること・変更点

1.検索条件保存機能

•条件保存

・条件の内容更新

・条件名の更新・条件の削除

#### 2.検索項目・組み合わせ

•OR/AND指定

·項目指定

•経験年数指定

・フリーワード検索

3.気になる(一括操作)

4.スカウト作成

5.ゴールデンスカウト・個別気になるの対象外について ご不明点・ご要望について

### ゴールデンスカウトでできること・変更点

ゴールデンスカウトでおもに追加された機能は次のとおりです。

【新しい機能】

#### 1.検索条件保存機能

·条件保存

・条件の内容更新

・条件名の更新・条件の削除

#### 2.検索項目・組み合わせ

•OR/AND指定

·項目指定

·経験年数指定

・フリーワード検索

3.気になるの一括送信 ※対象として選択できる上限はページ表示上限の100件です

【変更点】

求職者を検索したのちに、「スカウト」「個別気になる」を送る対象の

求人を選択いただき、送信する流れになります。

### ゴールデンスカウト 求職者検索メニュー画面について

|         | ©pa | aiza 企業情報 オーボ人原稿 オー 応募管理 オースカウト オー |                   |                               |                                               |                     |              |                            |                                 | ,                                                                      | ヽルプ▼ paiza株式会社様▼             |           |
|---------|-----|------------------------------------|-------------------|-------------------------------|-----------------------------------------------|---------------------|--------------|----------------------------|---------------------------------|------------------------------------------------------------------------|------------------------------|-----------|
|         | ゴール | デンス                                | カウト               |                               |                                               |                     |              |                            | 求職者検索                           | 気になる済 スカ                                                               | ウト済 スカウトテンプレート               |           |
| サイドメニュー | •   | <b>©</b> p                         | aiza転職:           | 求職者検索                         |                                               |                     |              |                            |                                 |                                                                        | 今月送信可能な<br>ゴールデンスカウト 残り 10 通 |           |
|         |     | Q                                  | Java:実務<br>詳細検索:経 | <b>1年以上 ▼ │ ×</b><br>験分野・フレーム | PHP:実務1年以上・     ×     OR ・       ワークなどを入力できます | paizaランク:S × paizaラ | ジク:A × paiza | aランク:B × OR                |                                 |                                                                        | ×                            | 検索条件指定エリフ |
|         |     | スキ                                 | ル・経験▼             | paizaランク 🔻                    | 年齢▼ 年収▼ プロフィール▼                               | 最終ログイン日▼ アプロ-       | -チ状況▼        |                            |                                 | 希望しない条件 🗸                                                              | <b>賢</b> この条件を新規保存           |           |
|         |     | 2,50                               | 07 件中:            | 1-100を表示                      |                                               | < 1 2               | 3 4 5 …      | 26 >                       |                                 |                                                                        | 表示順:新着 · 更新日順 ▼              | 検索結果エリア   |
|         |     | 0 件選                               | <b>账</b> 択中       |                               |                                               |                     |              |                            |                                 |                                                                        | ◆: 気になるを送る                   |           |
|         |     |                                    | paiza<br>ランク      | 年齢                            | 現(前)会社名<br>経験職種                               |                     | ステータス        | 現年収<br>希望年収                | 最終ログイン日<br>プロフィール更新日            | アプローチ状況                                                                | 求職者メモ<br>件数                  |           |
|         |     |                                    | B                 | 31歲                           | <b>未入力</b><br>未入力                             |                     | 在籍中          | 現:450~499万円<br>希:500~549万円 | →] 2022年02月21日<br>ⓒ 2022年02月17日 | <ul> <li>✓ ブロフ閲覧 20</li> <li>⊘ 気になる送信 未</li> <li>⊗ スカウト送信 未</li> </ul> | 022年02月25日<br>0件             |           |
|         |     |                                    | プログラ              | ミング言語経験                       | Java:実務1年以上                                   |                     |              |                            |                                 |                                                                        |                              |           |
|         |     |                                    | ۵                 | 30歲                           | <b>未入力</b><br>未入力                             |                     | 在籍中          | 現:350~399万円<br>希:400~449万円 | →] 2022年02月18日<br>ⓒ 2022年02月17日 | <ul> <li>✓ プロフ閲覧 20</li> <li>◎ 気になる送信 未</li> <li>◎ スカウト送信 未</li> </ul> | )22年02月25日<br><b>0件</b>      |           |
|         |     |                                    | プログラ              | ミング言語経験                       | Java:実務1年以上 PHP:実務3年                          | EWF                 |              |                            |                                 |                                                                        |                              |           |
|         |     |                                    | B                 | 39歲                           | <b>test株式会社</b><br>エンジニア・技術職(開発/PM)           |                     | 在籍中          | 現:550~599万円<br>希:650~699万円 | →] 2022年02月17日<br>⑦ 2022年02月17日 | <ul> <li>♡ ブロフ閲覧 未</li> <li>♡ 気になる送信 20</li> <li>♡ スカウト送信 未</li> </ul> | 122年02月24日 0 <b>件</b>        |           |

#### ・メニュー上段の「検索条件指定エリア」で各項目を指定・編集できます。

・メニュー下段は指定した検索条件にあわせて結果を表示します。

## 1.検索条件保存機能

## ·条件保存

- ・条件の内容更新
- ・条件名の更新・条件の削除

| ゴー | ルデンス | カウト               |                            |                                          |            |              | 求職者検索                                    | 気になる済 スカウト | 済 スカウ                      | トテンプレート                         |                                                                           |                    |                              |
|----|------|-------------------|----------------------------|------------------------------------------|------------|--------------|------------------------------------------|------------|----------------------------|---------------------------------|---------------------------------------------------------------------------|--------------------|------------------------------|
|    | © pa | aiza転職习           | 求職者検索                      |                                          |            |              |                                          |            |                            |                                 |                                                                           | 今月送信可能な<br>ゴールデンスカ | <sub>ウト</sub> 残り <b>10</b> 通 |
|    | ٩    | Java:実務<br>詳細検索:経 | <b>3年以上▼│×</b><br>験分野・フレーム | PHP:実務3年以上<br>ワークなどを入力でき                 | ▼   × OR ▼ | paizaランク:S × | aizaランク:S × paizaランク:A × paizaランク:B × OR |            |                            |                                 |                                                                           |                    | ×                            |
|    | スキ.  | ル・経験▼             | paizaランク ▼                 | 年齢▼ 年収▼                                  | プロフィール・    | 最終ログイン日 ▼    | アプローチ状                                   | 況 ▼        |                            |                                 | 希望しない条件 ▼                                                                 | 賢 この条              | 件を新規保存                       |
|    | 1,70 | 03 件中 1           | 1-100を表示                   |                                          |            | <            | 1 2 3                                    | 4 5 …      | 18 >                       |                                 | 表                                                                         | 示順:新着              | ・更新日順 ▼                      |
|    | 0 件選 | 選択中               |                            |                                          |            |              |                                          |            |                            |                                 |                                                                           | +: 気               | こなるを送る                       |
|    |      | paiza<br>ランク      | 年齢                         | 現(前)会社名<br>経験職種                          |            |              |                                          | ステータス      | 現年収<br>希望年収                | 最終ログイン日<br>プロフィール更新日            | アプローチ状況                                                                   |                    | 求職者メモ<br>件数                  |
|    |      | A                 | 30歳                        | <b>未入力</b><br>未入力                        |            |              |                                          | 在籍中        | 現:350~399万円<br>希:400~449万円 | →】2022年02月18日<br>⑦ 2022年02月17日  | <ul> <li>✓ プロフ閲覧 2022年</li> <li>✓ 気になる送信 未</li> <li>✓ スカウト送信 未</li> </ul> | ≡02月25日            | 0件                           |
|    |      | プログラ              | ミング言語経験                    | Java:実務1年以                               | 上 PHP:実務34 | FULL         |                                          |            |                            |                                 |                                                                           |                    |                              |
|    |      | B                 | 39歳                        | <b>test株式会社</b><br>エンジニア・技術 <sup>」</sup> | 藏(開発/PM)   |              |                                          | 在籍中        | 現:550~599万円<br>希:650~699万円 | →] 2022年02月17日<br>⑦ 2022年02月17日 | <ul> <li>✓ プロフ閲覧 未</li> <li>✓ 気になる送信 2022年</li> <li>✓ スカウト送信 未</li> </ul> | ≓02月24日            | 0件                           |
|    |      | プログラ              | ミング言語経験                    | PHP:実務3年以                                | E          |              |                                          |            |                            |                                 |                                                                           |                    |                              |

・検索条件を1つ以上指定します。

・右下にある「この条件を新規保存」をクリックします。

|     | opaiza転職 求職者検           | 索                     |                         |                            |                            |                                 |                                                      | 今月送信可能な<br>ゴールデンスカウト 残り 10 通 |
|-----|-------------------------|-----------------------|-------------------------|----------------------------|----------------------------|---------------------------------|------------------------------------------------------|------------------------------|
|     | Q Java:実務3年以上▼          | × PHP:実務3年以上 × OF     | paizaランク:S × paizaラン    | ク:A × paiza <sup>:</sup>   | ランク:B × OR                 |                                 |                                                      | ×                            |
|     | 詳細検索:経験分野・フ             | レームワークなどを入力できます       |                         |                            |                            |                                 |                                                      |                              |
|     | スキル・経験 <b>・</b> paizaラン | レク・ 年齢・ 年収・ プロフィー     | ル・ 最終ログイン日・ アプローチ       | 状況▼                        |                            | 有                               | 希望しない条件▼                                             | <b>賢 この条件を新規保存</b>           |
|     | 1,703 件中 1-100を表示       | ą                     | 条件<br>Java · PHP3年:S~E  | 条件を保存<br>Java・PHP3年:S〜Bランク |                            |                                 |                                                      | 表示順:新着・更新日順・                 |
|     | 0 件選択中                  |                       | キャンセル                   | 保存                         |                            |                                 |                                                      |                              |
|     | ロ paiza<br>ランク 年齢       | 現(前)会社名<br>経験職種       |                         | ステータス                      | 現年収<br>希望年収                | 最終ログイン日<br>プロフィール更新日            | アプローチ状況                                              | 求職者メモ<br>件数                  |
|     | □ ▲ 30歲                 | <b>未入力</b><br>未入力     |                         | 在籍中                        | 現:350~399万円<br>希:400~449万円 | →] 2022年02月18日<br>ⓒ 2022年02月17日 | <ul> <li>✓ ブロフ閲覧 2023</li> <li>✓ 気になる送信 未</li> </ul> | 2年02月25日<br><b>0件</b>        |
|     |                         |                       | -                       | ŀ                          |                            |                                 |                                                      |                              |
|     |                         |                       | 条件を保存                   | <b>Fしました</b>               |                            |                                 |                                                      |                              |
| ゴール | レデンスカウト                 |                       |                         |                            |                            | 求職者検索                           | 気になる済 スカウI                                           | 済 スカウトテンプレート                 |
|     | 💽 paiza転職 求職者検索         | ŧ                     |                         |                            |                            |                                 |                                                      | 今月送信可能な<br>ゴールデンスカウト 残り 10 通 |
|     | Java・PHP3年:S∼B          | ランク                   |                         |                            |                            |                                 |                                                      |                              |
| 1   | Q Java:実務3年以上▼          | × PHP:実務3年以上 +   × OR | ・ paizaランク:S × paizaランク | ':A × paizaラ               | ンク:B × OR                  |                                 |                                                      | ×                            |
|     | 詳細検索:経験分野・フレ            | ームワークなどを入力できます        |                         |                            |                            |                                 |                                                      |                              |
|     | スキル・経験 ▼ paizaラン        | ク・ 年齢・ 年収・ プロフィー      | レ▼ 最終ログイン日▼ アプローチ∛      | 犬況▼                        |                            | 希望しない条件 🔻                       | ② 条件を更新                                              | <b>旨</b> この条件を新規保存           |

・条件名を入力(最大20文字)して保存をクリックします。

・検索結果名とあわせて、検索条件が保存されます。

| ゴー     | ルデンスカウト               |        |                                     |                  |                            | 求                               | 職者検索 気になる済 スカ                                                         | ウト済 スカウトテンプレート                                                                                                    |
|--------|-----------------------|--------|-------------------------------------|------------------|----------------------------|---------------------------------|-----------------------------------------------------------------------|----------------------------------------------------------------------------------------------------|
| r<br>P | 保存した条件<br>999 js:Sランク | (      |                                     |                  |                            |                                 |                                                                       | 今月送信可能な<br>ゴールデンスカウト 残り 10 通                                                                                                    |
|        | 0 Java・PHP3年:S~Bランク   | / 1    | ・ × OR ・) paiza=                    | ランク:S × paizaラン・ | ク:A × paizaランク:B           | X OR                            |                                                                       | ×                                                                                                    |
|        |                       |        | ∃ • プロフィール • p                      | aizaランク 🔹        |                            | 希望した                            | ない条件 ▼ C 条件を引                                                         | 更新 ы この条件を新規保存                                                                                                    |
|        |                       |        |                                     | < 1 2 :          | 3 4 5 … 18 >               |                                 |                                                                       | 表示順:新着・更新日順 ▼<br>◆: 気になるを送る                                                                                                    |
|        |                       |        | 8                                   | ステータス            | 現年収<br>希望年収                | 最終ログイン日<br>プロフィール更新日            | アプローチ状況                                                               | 求職者メモ<br>件数                                                                                                    |
|        |                       |        |                                     | 在籍中              | 現:350~399万円<br>希:400~449万円 | →]2022年02月18日<br>⑦ 2022年02月17日  | <ul> <li>◎ プロフ閲覧 未</li> <li>◎ 気になる送信 未</li> <li>◎ スカウト送信 未</li> </ul> | 0/#                                                                                                    |
|        |                       |        | <u>キ以上) PHP:実務3年以</u><br>技術職(開発/PM) | エ                | 現:550~599万円<br>希:650~699万円 | →] 2022年02月17日<br>⑦ 2022年02月17日 | <ul> <li>♡ ブロフ閲覧 未</li> <li>♡ 気になる送信 未</li> <li>♡ スカウト送信 未</li> </ul> | The second second secon |
|        | フロクラミンク言語経験           | PHP:実務 | 3年以上                                |                  |                            |                                 |                                                                       |                                                                                                    |
|        |                       | テスト企業  | 3                                   |                  | 現:未入力                      | →]2022年02月18日                   | ● プロフ閲覧 未                                                             |                                                                                                    |

・保存した条件は左のサイドメニュー上から表示できます。

#### ・保存済の条件にマッチした求職者がいる場合、新着数をサイドメニュー上で表示します。

※最大99件まで表示

|    | ■ Java・PHP3年:S~Bランク                               |                                           |                                     |  |
|----|---------------------------------------------------|-------------------------------------------|-------------------------------------|--|
|    | Q Java:実務3年以上 + × PHP:実務3年以上 + × OR ・<br>test株式会社 | paizaランク:S × paizaランク:A × paizaランク:B × OR | ×                                   |  |
|    | スキル・経験 × paizaランク × 年齢 × 年収 × プロフィール ×            | 最終ログイン日▼ アプローチ状況▼                         | 希望しない条件 ▼ ○ 条件を更新 賢 この条件を新規保存       |  |
|    |                                                   | •                                         |                                     |  |
|    |                                                   | 条件を保存しました                                 |                                     |  |
| ゴー | レデンスカウト                                           |                                           | 求職者検索 気になる済 スカウト済 スカウトテンプレート<br>    |  |
|    | 💽 paiza転職 求職者検索                                   |                                           | 今月送傷可能な<br>ゴールデンスカウト 残り <b>10</b> 通 |  |
|    | ■ Java・PHP3年:S~Bランク                               |                                           |                                     |  |
|    | Q Java:実務3年以上 +   × PHP:実務3年以上 +   × OR ・         | paizaランク:S × paizaランク:A × paizaランク:B × OR | test株式会社 × X                        |  |
|    | 詳細検索:経験分野・フレームワークなどを入力できます                        |                                           |                                     |  |
|    | スキル・経験 v paizaランク v 年齢 v 年収 v プロフィール v            | 最終ログイン日▼ アプローチ状況▼                         | 希望しない条件 ▼ ○ 条件を更新 賢 この条件を新規保存       |  |
|    | <b>2 件中</b> 1-2を表示                                | < 1 >                                     | 表示順:新着 · 更新日順 <del>·</del>          |  |
|    | 0 件選択中                                            |                                           | +: 気になるを送る                          |  |

・登録済の検索条件を変更して、更新することもできます。

・新しい条件を加えたあと、右側の「条件を更新」をクリックすると、保存条件の内容が更新されます。

#### 保存した条件名を更新する場合 → ペンアイコンをクリック

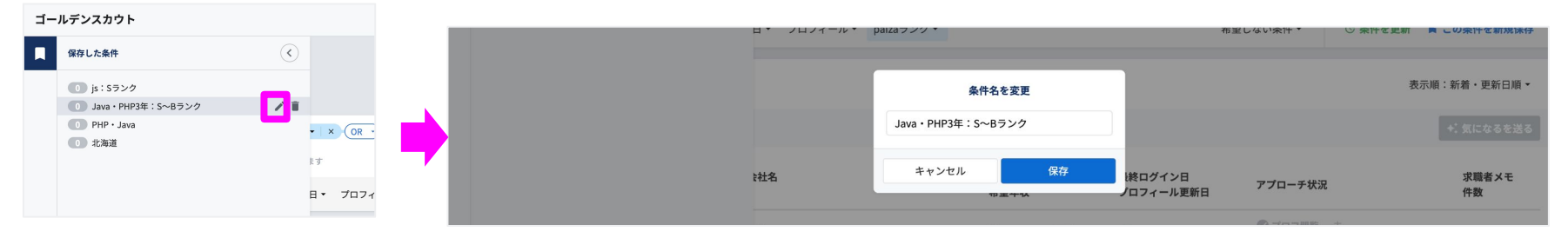

#### 保存した条件を削除する場合 → ゴミ箱アイコンをクリック

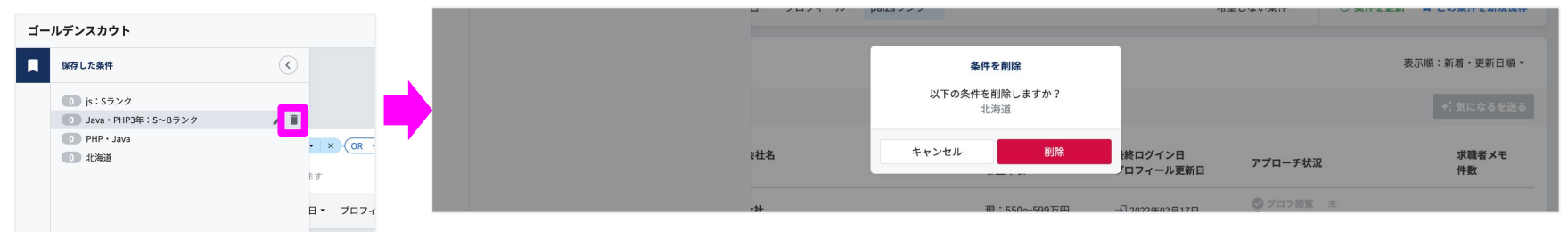

・条件名の変更、条件の削除は左側のサイドメニューから各アイコンを押して行います。

### 2.検索項目・組み合わせ

- •OR/AND指定
- ·項目指定
- ·経験年数指定
- ・フリーワード検索

「OR」で組み合わせ …「Java実務3年以上」もしくは「PHP実務3年以上」の結果を表示します

| C         Java:実務1年以上・ ×         PHP:実務1年以上・ ×           詳細検索:経験分野・フレームワークなどを入力できます | OR ・ paizaランク:S × paizaランク:A × paizaランク:B × OR |           | ×             |
|-------------------------------------------------------------------------------------|------------------------------------------------|-----------|---------------|
| スキル・経験▼ paizaランク▼ 年齢▼ 年収▼ プロフィ                                                      |                                                | 希望しない条件 ▼ | ■ この条件を新規保存   |
| 2,510 件中 1-100を表示                                                                   | PHP:実務3年以上▼ × OR                               |           | 表示順:新着・更新日順 🔻 |
|                                                                                     |                                                |           |               |

「AND」で組み合わせ …「Java実務3年以上」かつ「PHP実務3年以上」の結果を表示します

| O Java:実務1年以上▼ × PHP:実務1年以上▼ × AND・                            | paizaランク:S × paizaランク:A × paizaランク:B × OR |          | ×             |
|----------------------------------------------------------------|-------------------------------------------|----------|---------------|
| 詳細検索:経験分野・フレームワークなどを入力できます<br>スキル・経験▼ paizaランク▼ 年齢▼ 年収▼ プロフィール | ▼ 最終ログイン日 ▼ アプローチ状況 ▼                     | 希望しない条件▼ | この条件を新規保存     |
| 548 件中 1-100を表示                                                | < 1 2 3 4 5 6 >                           | 表示』      | 頁:新着 · 更新日順 ▼ |

#### ・同じ分類の同士の条件は、ORとANDをそれぞれ指定できます。

#### ・ORとANDの組み合わせはプルダウンで選択できる場合変更可能です。

※paizaランク、現住所、希望勤務地を複数指定した場合は常IOR検索です

### 2.検索項目・組み合わせ(項目指定)

ドロップダウンメニューで「スキル・経験」をクリック → 選択肢を表示します

| Q 詳細検索:経験分野・フレームワ      | ークなどを入力できます                       |                           |                                  |                    |                                                   | ×           |
|------------------------|-----------------------------------|---------------------------|----------------------------------|--------------------|---------------------------------------------------|-------------|
| スキル・経験 🔻 paizaランク 🕶    | 年齢▼ 年収▼ プロフィール▼ 詣                 | 最終ログイン日▼ アプローチ状況▼         |                                  |                    | 希望しない条件 ▼                                         | ■ この条件を新規保存 |
| 経験分野<br>経験分野詳細         | <b>経験分野</b><br>項目を選択後、検索エリアで実務経験  |                           |                                  |                    | 表示順:新着・更新日順 🔻                                     |             |
| 開発パート経験<br>プログラミング言語経験 | □ Web開発(サーバサイドエンジ<br>□ ニア)        | □ Web開発(フロントエンドエン<br>ジニア) | □ スマートフォンアプリ開発(ソ<br>□ ーシャルゲーム含む) |                    |                                                   | +; 気になるを送る  |
| フレームワーク<br>データベース      | □ フィーチャーフォンアプリ開発<br>□ (ガラケー)      | 制御組込み系開発                  | □ OS・ミドルウェア開発                    | イン日<br>ール更新日       | アプローチ状況                                           | 求職者メモ<br>件数 |
| クラウドプラットフォーム<br>インフラ管理 | □ 研究開発(画像処理,自然言語処<br>理,機械学習,AIなど) | □ コンシューマーゲーム開発            | □ デスクトップアプリ開発(Wind<br>ows,Macなど) | ₣02月25日            | ♥ プロフ閲覧 未 ♥ 気になる送信 ま                              | ٥í¢         |
| AI・データ分析<br>闘発支援ツール    | □ 汎用系開発業務(金融,保険,証券<br>□ など)       | □ セキュリティソフトウェア開発          |                                  | ₽02月25日            | ◎ スカウト送信 未                                        | UIT         |
| マネジメント経験               |                                   |                           |                                  | F02月24日<br>F02月21日 | <ul> <li>✓ ブロフ閲覧 未</li> <li>✓ 気になる送信 未</li> </ul> | 0作          |

#### テキストボックスへ文字列「p」を入力 → サジェストで検索項目の候補を表示します

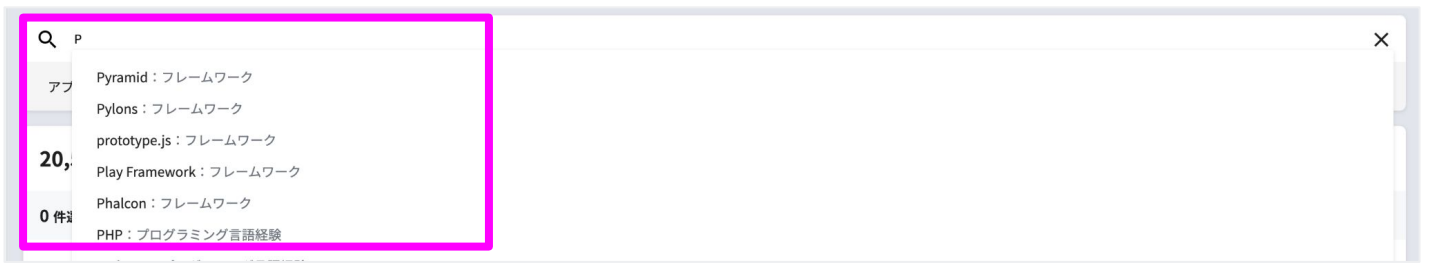

#### ・検索項目の指定は、ドロップダウンメニューもしくはテキストボックスへの

#### キーワード入力で指定ができます

※一部の検索項目はドロップダウンメニュー上でのみ指定ができます

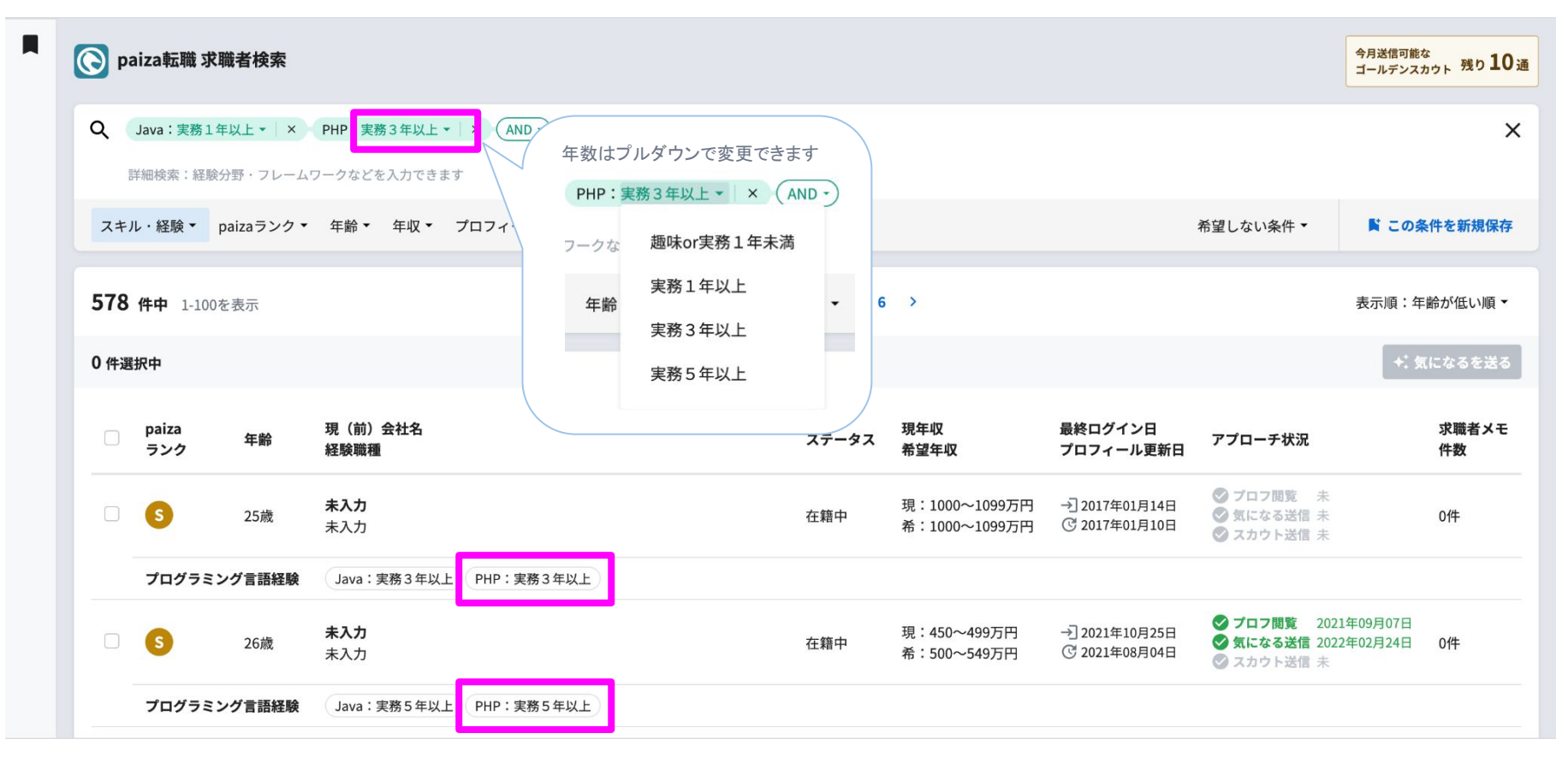

#### 実務経験年数がある項目の場合、検索した項目名のプルダウンから年数を指定できます。

#### ・指定した場合、年数以上の経験を持つ求職者の結果が表示されます。

例)Java:実務3年以上を指定...Java:実務3年以上とJava:5年以上いずれの求職者も表示

2.検索項目・組み合わせ(フリーワード検索)

| 💽 paiza転職 求職者検索                                        |                                                                                                    |                       |                                                                                                    | 今月送信可能な<br>ゴールデンスカウト 残り10通                                                                                |                                                        |
|--------------------------------------------------------|----------------------------------------------------------------------------------------------------|-----------------------|----------------------------------------------------------------------------------------------------|----------------------------------------------------------------------------------------------------|--------------------------------------------------------|
| 2         遺伝子解析 ×           詳細検索:経験分野・フレームワークなどを入力できます |                                                                                                    |                       |                                                                                                    | ×                                                                                                    |                                                        |
| アプローチ状況・ 年齢・ 年収・ 最終ログイン日・ プロフィーノ                       | ↓▼ paizaランク▼                                                                                        |                       | 希望しない条件 ▼                                                                                                    | ■ この条件を新規保存                                                                                               |                                                        |
| <b>1 件中</b> 1-1を表示                                     | ©paiza <sup>-</sup>                                                                                 | ゴール ごいっちらし 改勝         | • <del>→</del> = <del>2</del> 400                                                                                                    |                                                                                                    |                                                        |
| 0 件選択中<br>paiza 年齢 現(前)会社名<br>ランク 経験職種                 | > 企業情報 編集           > 求人原稿 編集           ステータス         * 応募管理           一方送信スカウト                     | コールノンスパント 水 戦<br>対象求人 | ¢ (19) 87+ мц<br>€                                                                                                    | 2日本火干 6                                                                                                   | スカウト作成                                                 |
| B     paiza株式会社<br>エンジニア・技術職(開発/PM)                    | ✓ ゴールデンスカウト<br>転職 水面者快楽(965)<br>転職 水面者快楽(965)<br>転職 水気者快楽(965)<br>ENTRY 水蔵者快楽<br>新市 水園者快楽<br>気になる済み | 2016年4月~現在 (5年11ヶ月)   | <b>paiza株式会社</b><br>正社員 エンジニア・技術職(開発/PM)<br>### 1.最作物の遺伝子解析<br>2016年4月~2016年7月末<br>- 新卒のエンジニアとして遺伝子解析の変長と<br>- 植物の遺伝子校別の情報所およびデータの<br>- 使用言語はPython2 R言語がメイン | して常駐<br>処理を業務として行っていました                                                                                   | E                                                      |
|                                                        | 送信履歴<br>スカウトテンプレート設定                                                                                | 希望条件                  |                                                                                                    |                                                                                                    |                                                        |
|                                                        | > プラチナスカウト<br>アカウント設定<br>お問い合わせ                                                                     | 希望勤務地                 | 北海道, 青森県, 岩手県, 宮城県, 秋田県, 山形汚<br>山県, 石川県, 福井県, 山梨県, 長野県, 岐阜県,<br>県, 島根県, 岡山県, 広島県, 山口県, 徳島県, 香                                                                | 8、福島県, 茨城県, 栃木県, 群馬県, 埼玉県, 千葉県, 3<br>静岡県, 愛知県, 三重県, 滋賀県, 京都府, 大阪府, 兵師<br>川県, 愛媛県, 高知県, 福岡県, 佐賀県, 長崎県, 熊本リ | 東京都, 神奈川県, 新潟県<br>軍県, 奈良県, 和歌山県, )<br>県, 大分県, 宮崎県, 鹿児! |
|                                                        | مبلاح (FAQ)<br>Tech Team Journal                                                                    | 希望開発内容タイプ             | 希望する         自社製品/自社サービス         B2B           受託開発(自社内開発)         受託                                                                                        | (金融/保険)(自然言語処理)(画像処理)(<br>開発(社外常駐))                                                                       | <sup>義続学習</sup> (Al                                    |

・プロフィール登録情報をフリーワード検索することができます。

・求職者のプロフィール内容で、入力したキーワードに完全一致するデータがある場合、
 検索結果に表示されます。

## 3.気になる(一括操作)

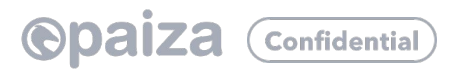

|                 | 🕞 paiza転職 求職者検索                 |                                                                                                    | 今月送信可能な<br>ゴールデンスカウト 残り <b>10</b> 通                                                       |
|-----------------|---------------------------------|----------------------------------------------------------------------------------------------------|-------------------------------------------------------------------------------------------|
|                 | 📕 Java・PHP3年:S~Bランク             |                                                                                                    |                                                                                           |
|                 | Q Java:実務3年以上▼ × PHP:実務3年以上▼ ×  | OR ・         まだ気になるを送っていない ×         paizaランク:S ×         paizaランク:A ×                               | paizaランク:B × OR X                                                                         |
|                 | 詳細検索:経験分野・フレームワークなどを入力できます      |                                                                                                    |                                                                                           |
|                 | スキル・経験▼ paizaランク▼ 年齢▼ 年収▼ プロ    | フィール・ 最終ログイン日・ アプローチ状況・                                                                              | 希望しない条件 ◆ ⑦ 条件を更新 賢 この条件を新規保存                                                             |
| 1ページ分全件を選択する場合、 | <b>1,599</b> 件中 1-100を表示 行      | ごとの選択も可能です                                                                                           | 表示順:新着 · 更新日順 ~                                                                           |
| 定工のテェックホックスを選択  | 100 件選択中                        | 1,599 件中 1-100を表示                                                                                    | ★ 気になるを送る                                                                                 |
|                 | マ<br>paiza 年齢 現(前<br>ランク 年齢 経験職 | 2 件選択中                                                                                               | 最終ログイン日 アプローチ状況 求職者メモ<br>プロフィール更新日 Pプローチ状況 件数                                             |
|                 | ☑ ▲ 30歳 未入力<br>未入力              | paiza         現(前)会社名         99万円           ランク         経験職種         49万円                           |                                                                                           |
|                 | プログラミン                          | ☑ ▲ 30歳 未入力<br>未入力                                                                                   |                                                                                           |
|                 | A 38歲                           | プログラミング言語経験         Java:実務1年以上         PHP:実         99万円           1099万円         393歳         未入力 | →22021年09月06日<br>ⓒ 2021年09月06日<br>ⓒ 2021年09月06日<br>○ 気になる送信 未<br>○ 気になる送信 未<br>○ 大力・)と信 未 |
|                 |                                 | - W 30m 未入力                                                                                          |                                                                                           |

・検索結果の表示に対して、一括で選択をして気になるを送ることができます。

#### ・検索結果左側のチェックボックスで一度に複数の求職者を選択できます。

※結果画面1ページ分(最大100件)全件か、行ごとに選択可能です

| 00 f | 選択中                                                                                                    |                                                                                        |                                                                                                    |                                                                                                    | ◆ 気になるを送る                                                                                                    |
|------|----------------------------------------------------------------------------------------------------|----------------------------------------------------------------------------------------|----------------------------------------------------------------------------------------------------|----------------------------------------------------------------------------------------------------|----------------------------------------------------------------------------------------------------|
|      |                                                                                                    |                                                                                        | 四 (土) 人社会                                                                                                    | 求人を注                                                                                                    | 選択してください。                                                                                                    |
| ✓    | paiza<br>ランク                                                                                                    | 年齡                                                                                     | 現(前)会社名<br>経験職種                                                                                                    | ステータス 現年収 目                                                                                                    | 残業 30 時間以内】自社サービスwebエンジニア                                                                                                    |
|      | •                                                                                                    | 20告                                                                                    | 未入力                                                                                                    | 日 [<br>                                                                                                    | Webエンジニア】ユーザーファースト思考でITエンジニア向けサービスの開発                                                                                                    |
|      | U                                                                                                    | 300%                                                                                   | 未入力                                                                                                    | □ 244 丁 希:400~449万                                                                                                    | 円 (7 2022年02月17日) ② スカウト送信 未                                                                                                    |
|      | プログラミ                                                                                                    | ミング言語経験                                                                                | Java:実務1年以上 PHP:実務3年以                                                                                                    | AL .                                                                                                    |                                                                                                    |
|      |                                                                                                    |                                                                                        |                                                                                                    |                                                                                                    | プロフ閲覧 キ                                                                                                    |
|      |                                                                                                    |                                                                                        |                                                                                                    |                                                                                                    |                                                                                                    |
|      |                                                                                                    |                                                                                        |                                                                                                    |                                                                                                    |                                                                                                    |
|      | 📕 Java                                                                                                    | ・PHP3年:S                                                                               | ~Bランク                                                                                                    |                                                                                                    |                                                                                                    |
|      | Java<br>Q Ja                                                                                                    | • <b>PHP3年:S</b><br>va:実務3年以上                                                          | <b>~Bランク</b> ▼ X PHP:実務3年以上▼ X OR                                                                                                    | ・) まだ気になるを送っていない × paizaランク:S × paizaラ:                                                                                                    | ック:A × paizaランク:B × OR X                                                                                                    |
|      | Java<br>Q Ja<br>開報                                                                                              | • PHP3年:S<br>va:実務3年以上<br><sup>11</sup> 帧索:経験分野·                                       | <b>~Bランク</b> ▼ × PHP:実務3年以上▼ × OR フレームワークなどを入力できます                                                                                                    | ・) まだ気になるを送っていない × paizaランク:S × paizaラン                                                                                                    | ク:A × paizaランク:B × OR X                                                                                                    |
|      | Java<br>Q Ja<br>IFA<br>X+ル・                                                                                     | <ul> <li>PHP3年:S</li> <li>va:実務3年以上</li> <li>総検索:経験分野・</li> <li>経験 マ paiza</li> </ul>  | <ul> <li>→ Bランク</li> <li>→ Y PHP: 実務3年以上 → X OR</li> <li>フレームワークなどを入力できます</li> <li>ランク ・ 年齢 ・ 年収 ・ プロフィーJ</li> </ul>                                          | <ul> <li>・ まだ気になるを送っていない × paizaランク:S × paizaランク</li> <li>・ 気になるを送信</li> </ul>                                                                                                    | 20:A × paizaランク:B × OR × A<br>希望しない条件 * ③ 条件を更新 賢 この条件を新規保存                                                                                                    |
|      | <ul> <li>Java</li> <li>Q Ja</li> <li>第第</li> <li>スキル・</li> <li>1 599</li> </ul>                                 | • PHP3年: S<br>va:実務3年以上<br>地検索:経験分野・<br>· 経験 * paiza                                   | <ul> <li><b>- Bランク</b></li> <li>・ × PHP:実務3年以上・ × OR</li> <li>フレームワークなどを入力できます</li> <li>ランク・ 年齢・ 年収・ プロフィーJ</li> </ul>                                        | <ul> <li>・ まだ気になるを送っていない × paizaランク:S × paizaランク</li> <li>・ 気になるを送信</li> <li>選択した100件中、87件に気になるを送信できます</li> <li>※対象外の求職者への気になるは送信できません(詳細はこちら)</li> </ul>                                    | <sup>2</sup> ク:A × paizaラ>ク:B × OR ×<br>希望しない条件 ◆ ○ 条件を更新 賢 この条件を新規保存<br>未示順・新巻・更新日順 ◆                                                                              |
|      | ■ Java<br>Q Ja<br>If##<br>スキル・<br>1,599                                                                         | ・PHP3年:S<br>va:実務3年以上<br>k検索:経験分野・<br>・経験 * paiza<br>件中 1-100をき                        | <ul> <li><b>~ Bランク</b></li> <li><b>・ × PHP: 実務3年以上・ × OR</b></li> <li>フレームワークなどを入力できます</li> <li>ランク・ 年齢・ 年収・ プロフィーJ</li> <li>表示</li> </ul>                    | <ul> <li>・ まだ気になるを送っていない × paizaランク:5 × paizaラン</li> <li>・ 気になるを送信</li> <li>選択した100件中、87件に気になるを送信できます</li> <li>※対象外の求職者への気になるは送信できません(詳細はこちら)</li> </ul>                                     | ・ク:A × paizaランク:B × OR × A型しない条件 * C 条件を更新 賢 この条件を新規保存<br>表示順:新着・更新日順 *                                                                                             |
|      | ■ Java<br>Q Ja<br>正学部<br>スキル・<br>1,599<br>100 件連                                                                | ・PHP3年:S<br>va:実務3年以上<br>地奈:組験分野・<br>経験 ~ paiza<br>件中 1-100をき<br>観択中                   | <ul> <li>~Bランク</li> <li>× PHP:実務3年以上・ × OR</li> <li>フレームワークなどを入力できます</li> <li>ランク・ 年齢・ 年収・ プロフィーJ</li> <li>表示</li> </ul>                                      |                                                                                                    | <sup>2</sup> ク:A × paizaランク:B × OR ×<br>希望しない条件・ C 条件を更新 賢 この条件を新規保存<br>表示順:新着・更新日順・<br><b>・: 気になるを送る</b>                                                           |
|      | ■ Java<br>Q Ja<br>(スキル・<br>1,599<br>100 件選<br>(マート)                                                             | ・ PHP3年: S<br>va:実務3年以上<br>地検索:組験分野・<br>・経験 ~ paiza<br>件中 1-100を<br>観択中                | <ul> <li>~ Bランク</li> <li>* Y PHP:実務3年以上・ X OR</li> <li>フレームワークなどを入力できます</li> <li>ランク・ 年齢・ 年収・ プロフィーJ</li> <li>表示</li> <li>職 現 (前)会社名</li> <li>経験職種</li> </ul> | <ul> <li>・ まだ気になるを送っていない × paizaランク:5 × paizaラン</li> <li>・ 気になるを送信</li> <li>・ 気になるを送信できます</li> <li>※対象外の求職者への気になるは送信できません(詳細はこちら)</li> <li>・ キャンセル 送信</li> <li>ステータス 現年収<br/>気行生収</li> </ul> | パク:A × paizaランク:B × OR       ×         希望しない条件・       C 条件を更新 賢 この条件を新規保存         表示順:新者・更新日順・       ・         最終ログイン日<br>プロフィール更新日       アブローチ状況       水職者メモ<br>作数 |
|      | <ul> <li>■ Java</li> <li>Q Ja</li> <li>正年初</li> <li>スキル・</li> <li>1,599</li> <li>100 件連</li> <li>■ 「</li> </ul> | ・PHP3年:S<br>va:実務3年以上<br>総案:経験分野・<br>経験 > paiza<br>件中 1-100を計<br>観択中<br>paiza<br>ランク 年 | <ul> <li>~Bランク</li> <li>× PHP:実務3年以上・ × OR</li> <li>フレームワークなどを入力できます</li> <li>ランク・ 年齢・ 年収・ プロフィーJ</li> <li>表示</li> <li>縦(前) 会社名<br/>経験職種</li> </ul>           | <ul> <li>・ まだ気になるを送っていない × paizaランク:S × paizaラン</li> <li>・ 気になるを送信</li> <li>・ 気になるを送信できます</li> <li>※対象外の求職者への気になるは送信できません(詳細はこちら)</li> <li>キャンセル 送信</li> <li>ステータス 現年収<br/>希望年収</li> </ul>   | ペク:A × paizaランク:B × OR ×<br>希望しない条件 ◆ ③ 条件を更新 賢 この条件を新規保存<br>表示順:新着・更新日順 ◆<br>・文になるを送る<br>最終ログイン日<br>ブロフィール更新日 アブローチ状況  求職者メモ<br>件数                                 |

・選択した状態で右側の「気になるを送る」ボタンを押し、公開中の求人を選択します。

### 気になるが送信可能な件数が表示されます。問題なければ送信ボタンを押します。

※求人と求職者の条件が合わない場合、気になるが送れない場合があります。詳細になちらをご覧ください

|    |                                                                  | 87件中、87件に気になるを送信しました |       |       |          |                                 |
|----|------------------------------------------------------------------|----------------------|-------|-------|----------|---------------------------------|
| ゴー | ルデンスカウト                                                          |                      | 求職者検索 | 気になる済 | スカウト済    | スカウトテンプレート                      |
|    | <ul> <li>○ paiza転職 求職者検索</li> <li>■ Java・PHP3年:S~Bランク</li> </ul> |                      |       |       | 今月<br>ゴー | 送信可能な<br>ルデンスカウト 残り <b>10</b> 通 |

| 1,70  | <b>3 件中</b> 1-10 | 0を表示   |                                     | < 1 2 | 3 4 5 … 18 >               |                                 | 表示順                                                                             | :新着・更新日)   |
|-------|------------------|--------|-------------------------------------|-------|----------------------------|---------------------------------|---------------------------------------------------------------------------------|------------|
| 0 件選掛 | 択中               |        |                                     |       |                            |                                 |                                                                                 | +: 気になるを   |
|       | paiza<br>ランク     | 年齡     | 現(前)会社名<br>経験職種                     | ステータス | 現年収<br>希望年収                | 最終ログイン日<br>プロフィール更新日            | アプローチ状況                                                                         | 求職者メ<br>件数 |
|       | A                | 30歳    | <b>未入力</b><br>未入力                   | 在籍中   | 現:350~399万円<br>希:400~449万円 | →] 2022年02月18日<br>ⓒ 2022年02月17日 | <ul> <li>ジブロフ閲覧 2022年02月24日</li> <li>② 気になる送信 未</li> <li>③ スカウト送信 未</li> </ul>  | 0件         |
|       | プログラミン           | ッグ言語経験 | Java:実務1年以上 PHP:実務3年以上              |       |                            |                                 |                                                                                 |            |
|       | B                | 39歲    | <b>test株式会社</b><br>エンジニア・技術職(開発/PM) | 在籍中   | 現:550~599万円<br>希:650~699万円 | →] 2022年02月17日<br>ぼ 2022年02月17日 | <ul> <li>♡ ブロフ閲覧 未</li> <li>♡ 気になる送信 2022年02月24日</li> <li>♡ スカウト送信 未</li> </ul> | 0件         |
|       | プログラミン           | ッグ言語経験 | PHP: 実務3年以上                         |       |                            |                                 |                                                                                 |            |
|       | B                | 29歲    | <b>テスト企業名</b><br>エンジニア・技術職(開発/PM)   | 在籍中   | 現:未入力<br>希:未入力             | →] 2022年02月18日<br>ⓒ 2022年02月09日 | <ul> <li>ジ ブロフ閲覧 未</li> <li>ジ 気になる送信 2022年02月24日</li> <li>ジ スカウト送信 未</li> </ul> | 0件         |

・送信処理ができた件数を上部に表示します。

・気になるが送信できた求職者はアプローチ状況でご覧いただけます。

## 4.スカウト作成

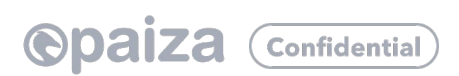

### 4.スカウト作成

| 検索結:                                                                                                    | 果画面                                                                                                    |                  |            |                                                                                                    |                          |                             |                                                             |                                                                                 |             |  |
|----------------------------------------------------------------------------------------------------|----------------------------------------------------------------------------------------------------|------------------|------------|----------------------------------------------------------------------------------------------------|--------------------------|-----------------------------|-------------------------------------------------------------|---------------------------------------------------------------------------------|-------------|--|
|                                                                                                    |                                                                                                    | paiza<br>ランク     | 年齢         | 現(前)会社名<br>経験職種                                                                                                    | ステータス                    | 現年収<br>希望年収                 | 最終ログイン日<br>プロフィール更新日                                        | アプローチ状況                                                                         | 求職者メモ<br>件数 |  |
|                                                                                                    |                                                                                                    | B                | 32歲        | <b>paiza株式会社</b><br>エンジニア・技術職(開発/PM)                                                                                                    | 在籍中                      | 現:~300万円<br>希:300~349万円     | 一】2020年04月07日<br>⑦ 2020年04月03日                              | <ul> <li>✓ プロフ閲覧 2022年02月24日</li> <li>◎ 気になる送信 未</li> <li>◎ スカウト送信 未</li> </ul> | 0f#         |  |
| 求職者                                                                                                    | 皆詳細函                                                                                                    | 画面               |            |                                                                                                    |                          |                             | 対象求人                                                        |                                                                                 |             |  |
| ●pa > 企業情                                                                                                    | ②paiza <sup>*</sup> ③     ③     ③     ③     ③     ③     ③     ③     ③     ③     ③     ③     ③     ③     ③     ③     ③     ③     ③     ③     ③     ③     ③     ③     ③     ③     ③     ③     ③     ③     ③     ③     ③     ③     ③     ③     ③     ③     ③     ③     ③     ③     ③     ③     ③     ③     ③     ③     ③     ③     ③     ③     ③     ③     ③     ③     ③     ③     ③     ③     ③     ③     ③     ③     ③     ③     ③     ③     ③     ③     ③     ③     ③     ③     ③     ③     ③     ③     ③     ③     ③     ③     ③     ③     ③     ③     ③     ③     ③     ③     ③     ③     ③     ③     ③     ③     ③     ③     ③     ③     ③     ③     ③     ③     ③     ③     ③     ③     ③     ③     ③     ③     ③     ③     ③     ③     ③     ③     ③     ③     ③     ③     ③     ③     ③     ③     ③     ③     ③     ③     ③     ③     ③     ③     ③     ③     ③     ③     ③     ③     ③     ③     ③     ③     ③     ③     ③     ③     ③     ③     ③     ③     ③     ③     ③     ③     ③     ③     ③     ③     ③     ③     ③     ③     ③     ③     ③     ③     ③     ③     ③     ③     ③     ③     ③     ③     ③     ③     ③     ③     ③     ③     ③     ③     ③     ③     ③     ③     ③     ③     ③     ③     ③     ③     ③     ③     ③     ③     ③     ③     ③     ③     ③     ③     ③     ③     ③     ③     ③     ③     ③     ③     ③     ③     ③     ③     ③     ③     ③     ③     ③     ③     ③     ③     ③     ③     ③     ③     ③     ③     ③     ③     ③     ③     ③     ③     ③     ③     ③     ③     ③     ③     ③     ③     ③     ③     ③     ③     ③     ③     ③     ③     ③     ③     ③     ③     ③     ③     ③     ③     ③     ③     ③     ③     ③     ③     ③     ③     ③     ③     ③     ③     ③     ③     ③     ③     ③     ③     ③     ③     ③     ③     ③     ③     ③     ③     ③     ③     ③     ③     ③     ③     ③     ③     ③     ③     ③     ③     ③     ③     ③     ③     ③     ③     ③     ③     ③     ③     ③     ③     ③     ③     ③     ③     ③     ③     ③     ③     ③     ③     ③     ③     ③     ③     ③     ③     ③     ③     ③     ③     ③     ③     ③     ③     ③     ③     ③     ③ |                  |            | ゴールデンスカウト 求 <sup>!</sup>                                                                                                    | 膱者詳細                     |                             | <ul> <li>【残業 30 時間以内】自社サ</li> <li>【Webエンジニア】ユーザ-</li> </ul> | 社サービスwebエンジニア<br>・ザーファースト思考でITエンジニア向けサービスの開発                                    |             |  |
| シ 求人原稿 編集     対象求人 再選択<br>白 転職 【残業 30 時間以内】自社サービスwebエンジニア     実務不問【Webエンジニア】ユーザーファースト思考でITエンジニア向けサービスの開発<br>【Webエンジニア】ユーザーファースト思考でITエンジニア向けサービスの開発 |                                                                                                    |                  |            |                                                                                                    |                          |                             | ・サービスの開発<br>の開発                                             |                                                                                 |             |  |
| 一斉送                                                                                                    | 信スカウト                                                                                                    |                  |            | <b>プロフィール</b> 提出コード                                                                                                    | アプローチ                    | 履歴 💿                        |                                                             | 求職者メモ ❶ フ                                                                       | 、カウト作成      |  |
| 〜 ゴール<br>転職<br>転職                                                                                                    | ・デンスカウ<br>戦 求職者検<br>戦 求職者検                                                                                                    | ト<br>索 (β版)<br>索 |            | <b>会員番号 ステータス 年齢 現付</b><br>31001049 在籍中 36歳 東京                                                                                                    | <b>5所 国籍/在留</b><br>〒都 日本 | <b>カード 現年収</b><br>300~349万円 | <b>希望年収</b><br>500~549万円                                    | <b>ゴールデンスカウト作</b><br>今月残り:10件送信可<br>テンプレートを使用                                   | xt ⊗        |  |
| EN:<br>EN:                                                                                                    | EN:TRY 求職者検索(β版)<br>EN:TRY 求職者検索                                                                                                    |                  | paizaランク A |                                                                                                    |                          |                             |                                                             |                                                                                 | \$          |  |
| 新石                                                                                                    | ☆ 求職者検討                                                                                                    | 索<br>            |            | 受験数         S:0問、A:2問、B:3問           受験言語         C#、PHP、Python2、Python2 | ]、C:5問、D:12<br>/thon3    | 2問                          |                                                             | 件名                                                                              |             |  |
| 送信                                                                                                    | 送信履歴                                                                                                    |                  |            | * 80点以上の結果のみカウントしていま                                                                                                    | ţ                        |                             |                                                             | 本文                                                                              | (必須)        |  |

・検索結果でスカウトを送りたい求職者の行をクリックします。

#### ・求職者詳細の上部で求人を選択します。スカウト作成のタブをクリックして、スカウトの文面

作成ができます。※以降はいままでのゴールデンスカウトと同じ流れでご利用いただけます

### 5.ゴールデンスカウト・個別気になるの対象外について

### 5.ゴールデンスカウト・個別気になるの対象外について

求職者の状態によって、ゴールデンスカウトや個別気になるの送信対象外となる場合があります。

【対象外となる条件】

#### ・求職者にアプローチ済みかつ再送対象期間外の場合

・ゴールデンスカウトは前回送信から14日、個別気になるは30日経過すると再送できます

#### ・求職者が求人の条件外となった場合

・求人の通過ランク

・求人の対象となる属性(転職・EN:TRY求人に対する学生/新卒求人に対する在職中・離職中)

・求職者の希望開発内容タイプが異なる場合

・求職者がスカウトの受信設定を、受け取らないに状態に変更した場合

#### ・求職者の応募状況によりご紹介できない場合

・貴社に応募済みの場合

・他社の選考が進み、内定もしくは承諾している場合

#### ・求職者の退会・利用停止の場合

求職者検索で検索いただいた直後の状態でも、上記の条件によっては対象外となる場合がございますので、あらか じめご了承ください。

#### ご不明点、機能に関するご要望については、「お問い合わせ」メニューよりご連絡ください。

| ©paiza <sup>-</sup>                     |               |                      | ログアウト |
|-----------------------------------------|---------------|----------------------|-------|
| > 企業情報 編集                               | お問い合わせ        |                      |       |
| ➤ 求人原稿 編集                               | 😺 調い合わせ先      | 転職サービス担当 ~           |       |
| > 応募管理 10                               | <b>赵</b> 須 種別 | <b>スカウト ッ</b>        |       |
| 一斉送信スカウト                                | <b>必須</b> 内容  | お問い合わせ内容をごちらにご記入下さい。 |       |
| <ul> <li>ゴールデンスカウト</li> <li>、</li></ul> |               |                      |       |
| アカウント設定                                 |               |                      |       |
| お問い合わせ                                  |               |                      | 10    |
| ヘルプ (FAQ)                               |               | 学信                   |       |
| Tech Team Journal                       |               |                      |       |
|                                         |               | (                    | ③ ヘルプ |